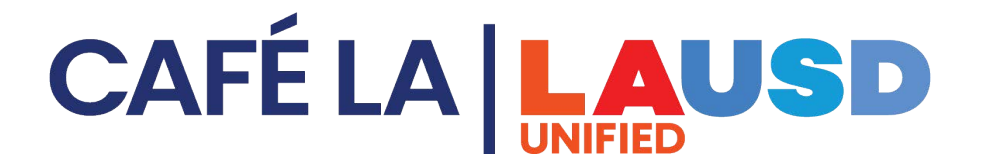

## Instructions to Create an Online M&O Service Request

Please go to **Food Services Resources** on the LAUSD Food Services Staff Page, then go to the **M&O-Maintenance and Operations** tab.

| Food Services Staff       | Equipment                                     |
|---------------------------|-----------------------------------------------|
|                           | Financial                                     |
| Food Services Staff       |                                               |
| Daily Updates             | Harvest Bar                                   |
| Substitutions             | Harvest Stand                                 |
| Menu                      |                                               |
| Summer 2025               | M&O-Maintenance and Operations                |
| Training                  | Food Services-Service Request                 |
| Food Services Resources   | Step 1: LAUSD Captive Portal                  |
| *NEW* Heartland Resources | Step 2: <u>M&amp;O Online Service Request</u> |
| Combi Oven Resources      | How To-Unbolt or Disconnect Equipment Items   |
| FS Tutorial Videos        | M&O Custodial Cleaning Responsibilities       |

**Step1:** Under **Food Services-Service Request** click **LAUSD Captive Portal** and login with your SSO Credentials. Do NOT include **@lausd.net** after your username.

| LAUSD User                                           | Identifie                           | cation Portal                         |
|------------------------------------------------------|-------------------------------------|---------------------------------------|
| The resource you are try<br>continue. Please enter y | ving to access red<br>our LAUSD SSO | quires your SSO login to credentials. |
| User                                                 | Username                            |                                       |
|                                                      |                                     |                                       |
| Password                                             | Password                            |                                       |

Step 2: After you login you will get a User Authenticated message on the left corner of your screen. After you see this, please return back to the M&O-Maintenance and Operations tab on the Food Services
Resources page. Then proceed to select Step 2 to log into the M&O Online Service Request page.

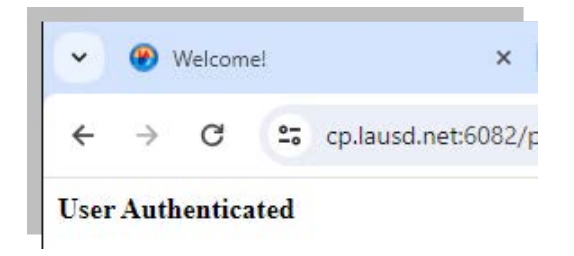

Once **30 MINUTES** has passed, you log out, or you exit the screen you will always **need to repeat this process** to access the request page.